# **MyBSCC** Assistance

## The OneACCS portal has transitioned to MyBSCC.

The Alabama Community College System now has a way to access all online services with a new, customizable dashboard. This new dashboard replaces the OneACCS portal for all your student needs, including registration, financial aid, and payments, and will help streamline services between schools in the Alabama Community College Syst

## Use Your Alabama.edu Account

Accessing the new MyBSCC Dashboard is easy. Just log in with your Alabama.edu account and password using the link below. All students and employees will be issued a new account that will be used to access Self-Service Banner, Canvas, and a new email address which will be Student ID/A-number@alabama.edu.

## **Activate Your Account**

Before you can log in to your dashboard, you must activate your new account and set its password. By now, you should have received an email sent to your personal email address from **noreply@rapididentity.com** with the subject titled, "**Activate Your Alabama.edu Account**". In this email, you will find your claim code and instructions about how to use the code along with your Student ID/A-number to complete the activation process. If you did not receive the email from **noreply@rapididentity.com**, please click **Request Claim Code Email** and complete the form. To activate and use your Alabama.edu account, you must know your Student ID/A-number.

## **Password Reset**

After you have activated your Alabama.edu account, if you need to change the password, click on **https://password.alabama.edu**, enter your account username, and click "Go". On the next screen, click on "Forgot Password?" An email will be sent to your personal email address with a code to allow you to set a new password.

## Multi-factor Authentication (MFA)

Your new Alabama.edu account is also your college-issued email account. To better protect your account from unauthorized access, you will need to set up multi-factor authentication. When you access your account online for the first time, you will be prompted to set up MFA using the Microsoft Authenticator app, the preferred method, or SMS texts to your phone. Click **here** for a guide to help you with setting up MFA.

#### **Canvas Access**

To log in to Canvas, click on the New myBSCC Dashboard link below and enter your A#@alabama.edu and password. Once in the myBSCC Dashboard, click on the Canvas card to access your Canvas courses. Please remember that any bookmarks or shortcuts to the old Canvas URL (https://bscc.instructure.com/login/canvas) will not give you access to your current or future courses.